## User Guide

Kindly book the hotel through <u>https://www.dytmgm.com/en/roomReservation.jspx</u>.

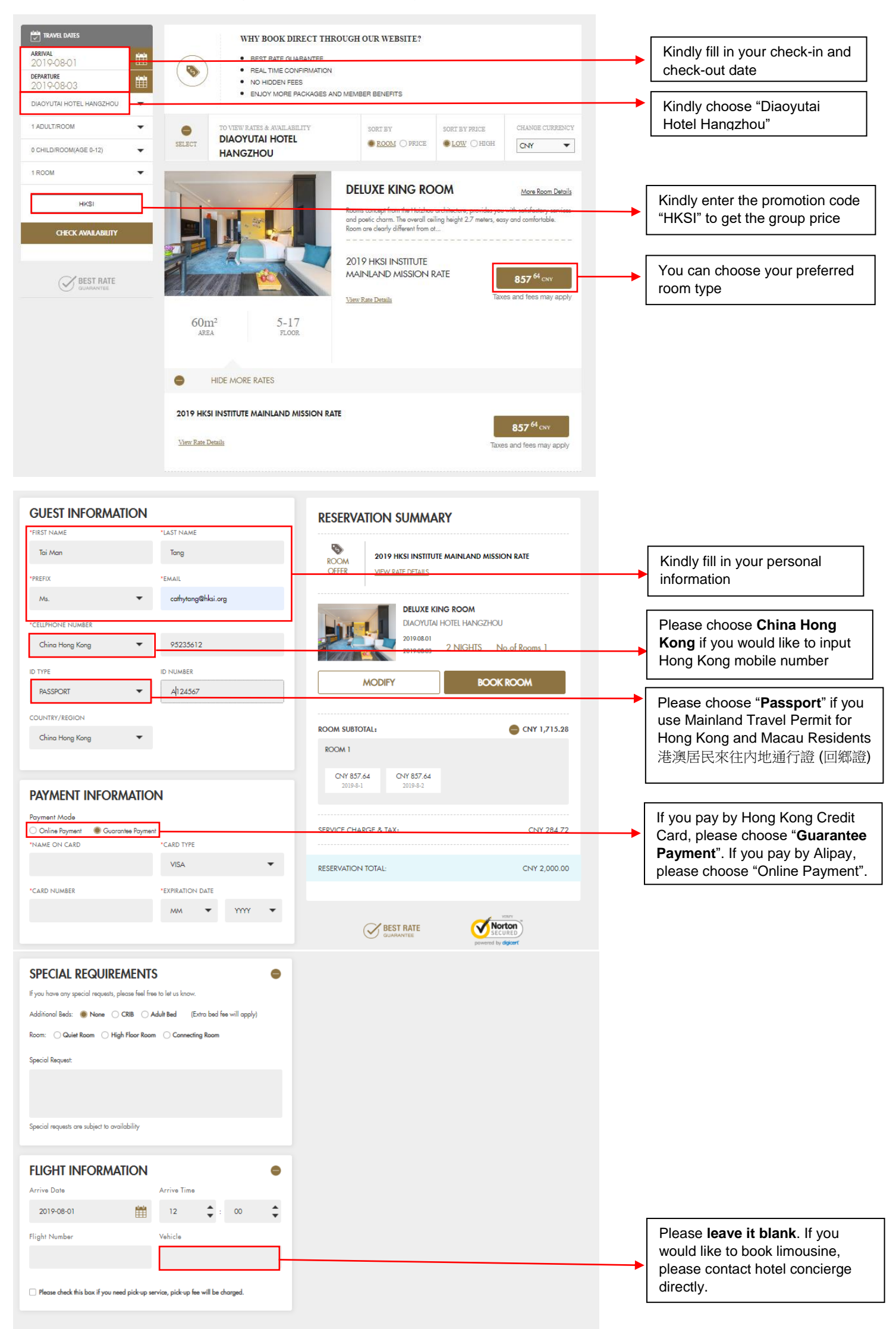

After you click "Book Room", you will receive an email with a confirmation number and a credit card authorisation form. Please fill in the form and return to <u>dythz-reservations@dythangzhou.com</u> with a copy of your credit card front and back for payment confirmation. If you do not receive the confirmation email within 24 hours, please contact hotel reservation centre at +86 571 88278888 or <u>dythz-reservations@dythangzhou.com</u>